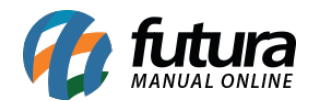

## 1 - Novos campos Lista Escolar

# **Caminho:** <u>Painel Administrativo > Extensões > Módulos > Aba Configurações > Lista</u> <u>Escolar</u>

Nesta versão foi adicionado dois novos campos na tela de configuração da lista escolar denominado como **Observação no carrinho** e **Titulo na Observação no carrinho**, conforme exemplo abaixo:

| Painel                                 | Catálogo 🐱    | Marketplace 🗸 | Extensões ¥ | Vendas 🗸 | Sistema 🗸 | Relatórios 🗸 |        |
|----------------------------------------|---------------|---------------|-------------|----------|-----------|--------------|--------|
| Lista Escolar<br>Principal > Módulos > | Configurações |               |             |          | [         | Cancelar     | Salvar |
| Geral Banner                           |               |               |             |          |           |              |        |
| Geral                                  |               |               |             |          |           | _            |        |
| Observação no car<br>Desabilitado      | rinho:        |               |             |          |           | ~            |        |
|                                        |               |               |             |          |           |              |        |

No carrinho o campo de obs irá aparecer no início dos itens da lista escolar, e ao realizar o pedido irá para o Futura Server como observação em todos os itens da lista.

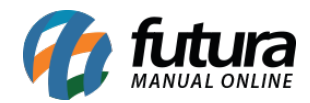

| CAF                    | RINHO DE COM                                                       | PRAS (1,2                | 20KG)               |
|------------------------|--------------------------------------------------------------------|--------------------------|---------------------|
| Organizar po           | ✓ ● deAaZ ○ deZaA                                                  |                          |                     |
| 5° SÉRIE<br>ESCOLA JOÃ | O XVII                                                             |                          |                     |
| Nome do alu            | ino                                                                |                          |                     |
|                        | (Cód. item: &TESTE)<br>CADERNO<br>Cor BRANCO<br>Preço<br>R\$ 50,00 | - 2 +<br>Remover produto | Total<br>R\$ 100,00 |

## 2 - Descadastrar e-mail

## **Caminho:** <u>Painel Administrativo > Vendas > Enviar Informativo</u>

Nos e-mails enviados pelas opções **Todos os assinantes do informativo** e **Clientes da Newsletter**, será enviado um link junto ao e-mail para caso o cliente opte por se descadastrar dessas listas de e-mail.

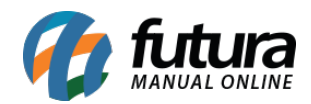

|                      | Painel                 | Catálogo 🗸 | Marketplace                      | <ul> <li>Extension</li> </ul> | ies 🗸  | Vendas 🗸 | Sistema 🗸 | Relatórios | 5 🗸                                                                                                    | 0                      | ۰        | ۵ |
|----------------------|------------------------|------------|----------------------------------|-------------------------------|--------|----------|-----------|------------|----------------------------------------------------------------------------------------------------|------------------------|----------|---|
| Informa<br>Principal | ativo<br>> Informativo |            |                                  |                               |        |          |           |            |                                                                                                    | Env                    | viar     |   |
| Assu                 | into:                  |            |                                  |                               |        |          |           |            | De:<br>Padrão                                                                                                    |                        | ~        |   |
| Mens                 | sagem:                 |            | 2 <del>5</del> x, x <sup>*</sup> |                               | -iz (, | 2        |           |            | Para:<br>Todos os assinantes do informativo<br>Todos os clientes<br>Todos os grupos de clientes<br>Clientes<br>Clientes que compraram produt<br>Clientes da Newsletter | o<br>ttivo<br>to espec | <b>v</b> |   |

Irá aparecer no final da mensagem do e-mail, conforme exemplo abaixo:

| Teste                                                                                                    |
|----------------------------------------------------------------------------------------------------|
| Demonstração vista 5<br>Para: 💌                                                                                  |
| Teste email informativo                                                                                          |
| Caso não queira mais receber esses emails, voce pode se descadastrar no link a seguir: <u>Descadastrar Email</u> |

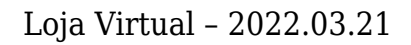

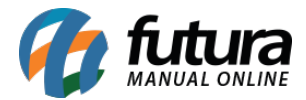

| e.futura                                                                                  |
|-------------------------------------------------------------------------------------------|
| Descadastrar email<br>Escolha os tipos de lista de email que você deseja se descadastrar: |
| Informativos                                                                              |
| Novidades                                                                                 |
| Descadastrar                                                                              |

## 3 - Mostrar preço em produto sem estoque

Caminho: <u>Painel Administrativo > Extensões > Módulos > Aba Configurações > Painel</u> <u>Administrativo do Tema > Aba Página do produto</u>

Nesta versão foi adicionado uma nova configuração para que o preço do produto fique visível mesmo sem estoque na Loja Virtual, conforme exemplo abaixo:

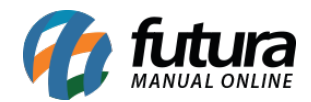

| Painel Administrative                                                                                          | do Tema       |               |                                | Salvar Config          | urações Salvar (          | configurações    | e continuar editando Canc           |
|----------------------------------------------------------------------------------------------------|---------------|---------------|--------------------------------|------------------------|---------------------------|------------------|-------------------------------------|
| Definições Gerais                                                                                              | Fundo do Tema | Fonte         | Menu Principal                 | Rodapé                 | Personalizar              | SEO              | Aplicativo mobile                   |
| the second second second second second second second second second second second second second second second s |               |               |                                |                        |                           |                  |                                     |
| Layout                                                                                                    | Oncão d       | e Zoom na     | PhotoSwine                     |                        |                           |                  | ~                                   |
| Página de<br>Categoria                                                                                         | imagem        | do Produto:   | Efeito do zoom                 | ao passar o mouse      | e sobre a imagem do proc  | duto.            |                                     |
| Página de Produto                                                                                              |               |               | Desabilitado                   |                        |                           |                  | ~                                   |
| Parâmetros Gerais                                                                                              | Descriçã      | o Expansível: | Define se na pá                | gina do produto irá    | sempre mostrar a descri   | ição completa, d | ou se precisa clicar para expandir. |
| Produtos +18                                                                                                   | Montros       |               | Não                            |                        |                           | 74. VI           | ~                                   |
|                                                                                                    | produtos      | sem estoque:  | Nau                            |                        |                           |                  |                                     |
|                                                                                                    |               |               | Define se na pa                | gina do produto ira    | a mostrar o preço do prod | uto mesmo se r   | nao tiver estoque.                  |
|                                                                                                    |               |               |                                |                        |                           |                  |                                     |
|                                                                                                    | Aba Per       | sonalizada:   | Desabilitado                   |                        |                           |                  | ~                                   |
|                                                                                                    | Aba Pers      | sonalizada:   | Desabilitado<br>Você pode habi | litar ou desabilitar i | a aba personalizada na p  | ágina de produt  | v.                                  |

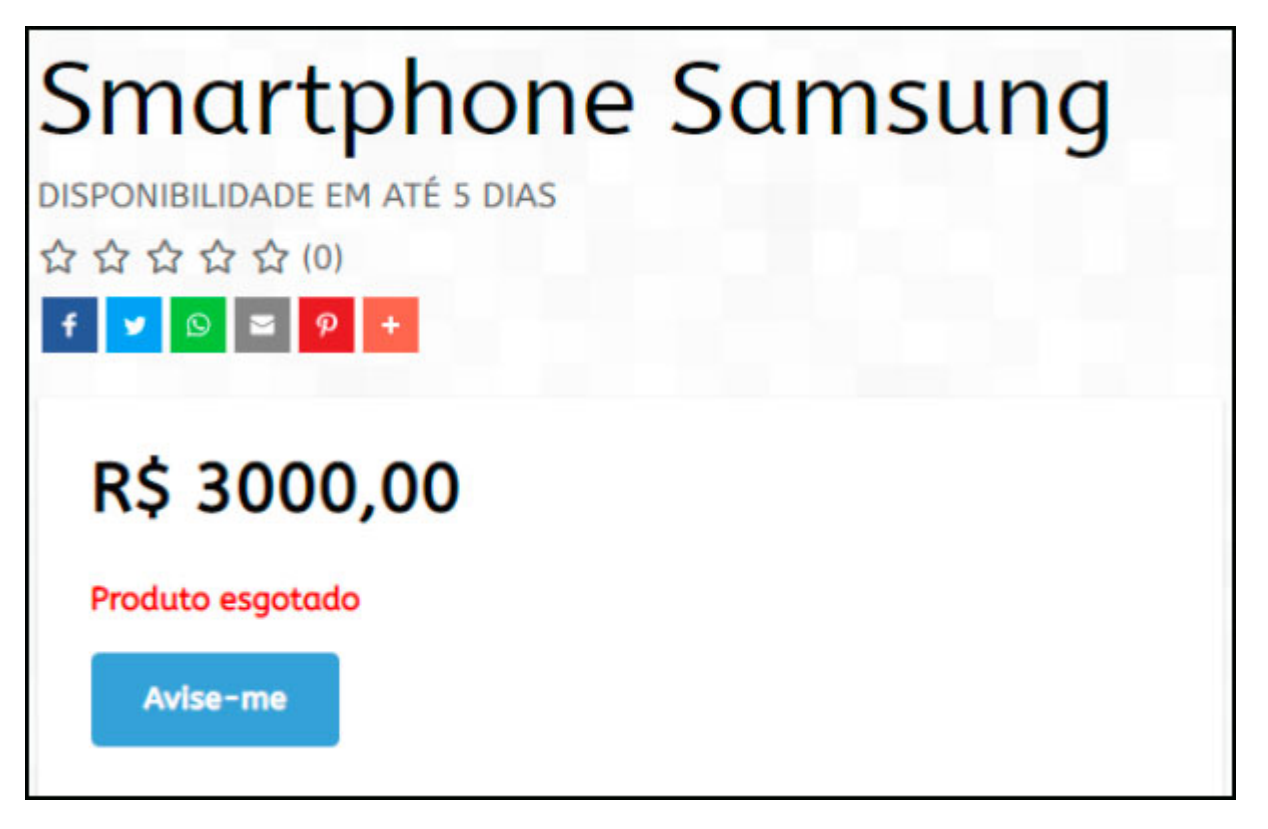

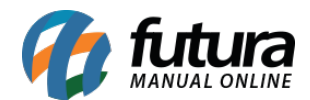

# 4 - Melhoria pra testar a configuração de e-mail

## **Caminho:** <u>Painel Administrativo > Sistema > Configurações > Aba Email</u>

Foi melhorado a parte de teste das configurações de envio do e-mail, agora terá um campo nas configurações do painel administrativo, que poderá ser escolhido para qual e-mail será enviado o teste, conforme exemplo abaixo:

|                                                     | Painel                                                        | Catá                  | ilogo 🗸                          | Marketplace                     | ~         | Extensões 🗸                      | Vendas 🗸          | Sistema 🗸         | Relatório | os 🗸                                        |                                                               | 0           | ¢.   | ( |
|-----------------------------------------------------|---------------------------------------------------------------|-----------------------|----------------------------------|---------------------------------|-----------|----------------------------------|-------------------|-------------------|-----------|---------------------------------------------|---------------------------------------------------------------|-------------|------|---|
| Confiç<br><sup>v</sup> rincipal                     | guraçõ<br>> Configura                                         | <b>es</b><br>ições    |                                  |                                 |           |                                  |                   |                   |           |                                             | Cancelar                                                      | Sa          | lvar |   |
| Geral                                               | Contato                                                       | Loja                  | Localizaçã                       | o Opções                        | Image     | ns E-mail                        | Servidor          |                   |           |                                             |                                                               |             |      |   |
| E-mail                                              | 0                                                             |                       |                                  |                                 |           |                                  |                   |                   |           |                                             |                                                               |             |      |   |
| Protoc                                              | colo de E-m                                                   | ail                   |                                  |                                 |           |                                  |                   |                   |           | -                                           | •                                                             |             |      | L |
| Escolh<br>"SMTP<br>SMT                              | na "Mail" se s<br>?".<br>TP                                   | seu servi             | idor de hosj                     | pedagem tiver                   | suporte a | a função "Mail                   | l" do PHP, caso c | contrário utilize | ~         | Email para en<br>Escolha o em<br>teste@futi | nviar teste:<br>ail para enviar o teste<br>ura.com.br         | e de envio. | 9    |   |
| Escolh<br>"SMTP<br>SMT<br>Parâm<br>Ex.: -r<br>Parâm | na "Mail" se s<br>o".<br>TP<br>netros do Pr<br>netros adicion | rotocolo              | idor de hos<br>:<br>a o protocol | pedagem tiver<br>o "Mail", deve | suporte a | a função "Mail<br>nfigurados aqu | l" do PHP, caso o | contrário utilize | ~         | Email para en<br>Escolha o em<br>teste@futt | nviar teste:<br>ail para enviar o teste<br>ura.com.br<br>nvio | e de envio. | 9    |   |
| Escolh<br>"SMTF<br>SMT<br>Parâm<br>Ex.: -r<br>Parâm | na "Mail" se s<br>o".<br>TP<br>netros do Pr<br>netros adicion | rotocolo<br>nais para | idor de hos<br>:<br>a o protocol | o "Mail", deve                  | suporte a | a função "Mail<br>Ifigurados aqu | l" do PHP, caso c | contrário utilize | •         | Email para en<br>Escolha o em<br>teste@futu | nviar teste:<br>ail para enviar o teste<br>ura.com.br<br>nvio | e de envio. | •    |   |

## 5 - Logo Centralizado

## **Caminho:** <u>Painel Administrativo > Sistema > Design > Visual > Cabeçalho</u>

Nesta versão foi desenvolvido uma nova opção de posição do logo centralizado, facilitando o usuário escolher o modelo que melhor se adapta em sua loja, conforme exemplo abaixo:

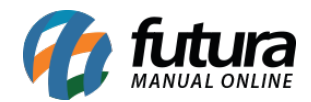

|                    | Painel     | Catálogo 🐱 | Marketplace 🗸 | Extensões 🗸 | Vendas 🗸 | Sistema 🗸 | Relatórios 🗸 |               |          | 0     | 1 |
|--------------------|------------|------------|---------------|-------------|----------|-----------|--------------|---------------|----------|-------|---|
| isual<br>incipal > | Visual     |            |               |             |          |           |              |               | Cancelar | Salva | r |
| Pré                | -visualiz  | ação       |               |             |          |           | <            | Cabeçalho     |          |       |   |
| Pos                | ição do lo | go         |               |             |          |           | Po           | sição do Logo |          |       |   |
|                    |            |            |               | D D         |          |           |              | Centralizado  |          | ~     | · |
|                    |            |            | mag           | azine       |          |           |              |               |          |       |   |
|                    |            |            |               |             |          |           |              |               |          |       |   |

## 6 - Mostrar banner em uma categoria escolhida

## **Caminho:** <u>Painel Administrativo > Extensões > Módulos > Aba Outros > Banners</u>

Foi adicionada duas novas opções para o usuário escolher qual categoria ele quer que apareça o banner que está sendo configurado e também se o banner irá aparecer nas categorias subsequentes.

| anners<br>incipal > Modulos > Banners |         |
|---------------------------------------|---------|
| ← Novo banner                         | Aplicar |
| Nome                                  |         |
| Novo banner                           |         |
| Situação                              |         |
| Habilitado                            | ~       |

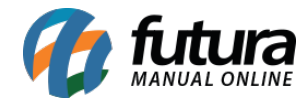

| 4        | Banner                      | 0       |
|----------|-----------------------------|---------|
| 52       | Imagens                     | Layouts |
| Bann     | iers                        |         |
| Fi<br>Ha | nalizar Pedido<br>abilitado | Ŧ       |
| Carro    | ossel                       |         |
| Mosa     | aico                        |         |